#### Command Line Slice Creation

Gary Wong University of Utah

20th July, 2010

## Introduction

- The client machine
- Your certificate passphrase
- Checking your account
- Slice registration
- Sliver creation
- Using your components
- Cleaning up

## 1. The client machine

- The one you use!
- It accesses GENI services via the Internet, and GENI resources via the control network.
- In principle, just about any networked machine that can issue XMLRPC requests over HTTPS will do.
- For today:

users.emulab.net

## Logging in with PuTTY

| Category:                 |                                                |
|---------------------------|------------------------------------------------|
| 🖃 Session                 | Basic options for your PuTTY session           |
| Logging                   | Specify the destination you want to connect to |
| Terminal<br>Keyboard      | Host Name (or IP address) Port                 |
| Bell                      | (users.emulab.net) 22                          |
| Features                  | Connection type:                               |
| 🖨 Window                  | 🔷 🔿 Rawi 🔿 Telnet 🔿 Rlogin 💿 SSHi 🔿 Serial     |
| - Appearance<br>Behaviour | Load, save or delete a stored session          |
| - Translation             | Saved Sessions                                 |
| - Selection               |                                                |
| Colours                   | Default Settings Load                          |
| Data                      |                                                |

## Logging in with PuTTY

pos.emulab.net - PuTTY
login as: fred
Using keyboard-interactive authentication.
Password:

## Logging in with OpenSSH

~\$ ssh fred@users.emulab.net Password:

## **Getting to the scripts**

• On users.emulab.net:

cd /proj/gec8tutorial/scripts

## 2. Store your passphrase

- Your private key (matching your user certificate) is already on the client machine.
- But it's passphrase protected...
- You can either:
  - supply your passphrase for every script accessing the key
  - or keep your passphrase in a plaintext file during a session (more convenient, but less secure).

./rememberpassphrase.py

## **3. Inspect your account**

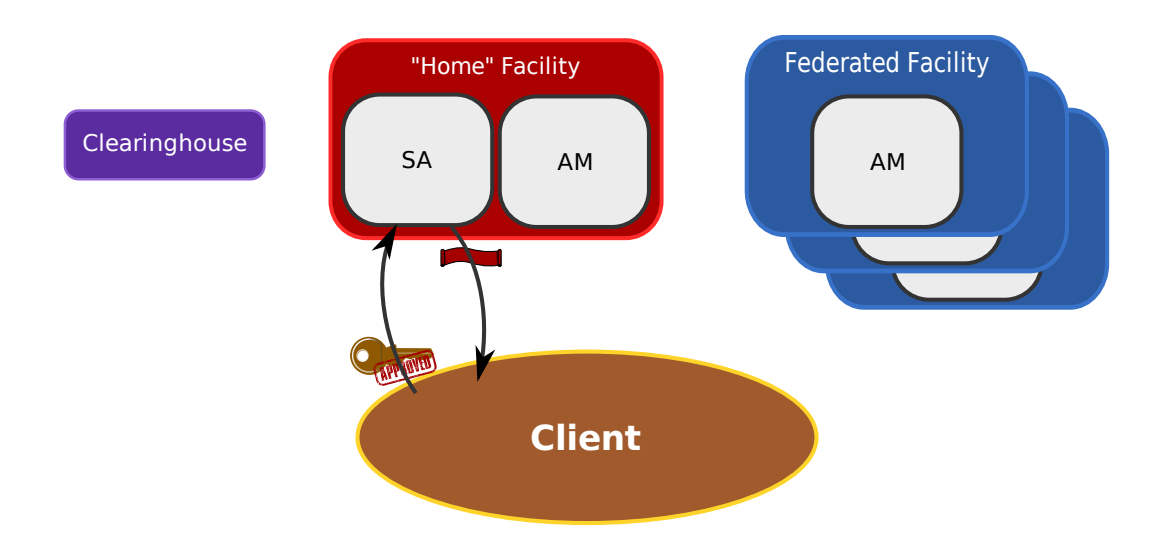

### **Inspect your account**

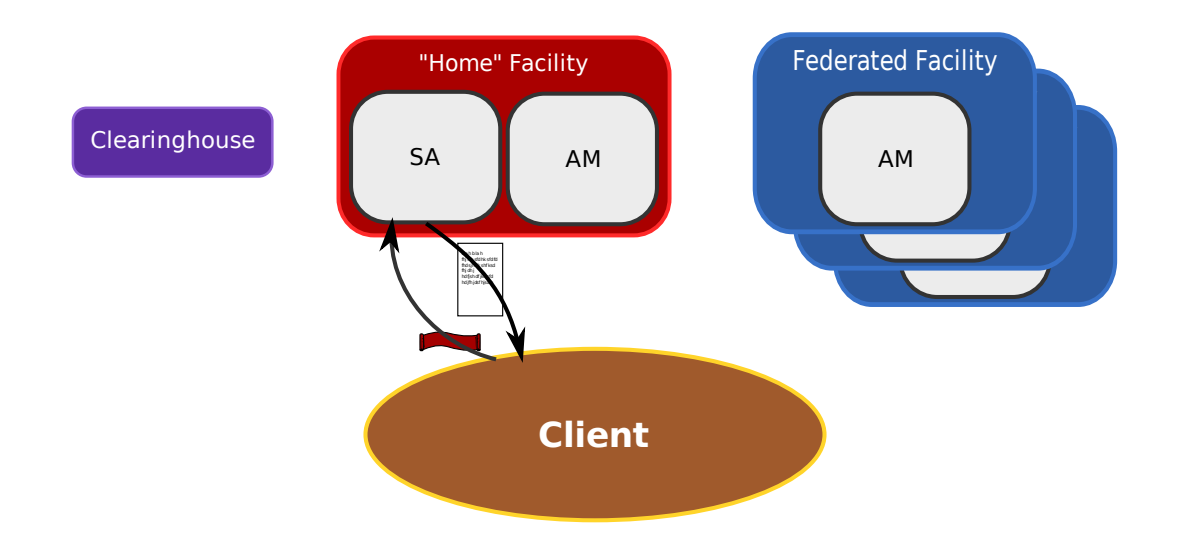

./showuser.py username

## 4. Register a slice

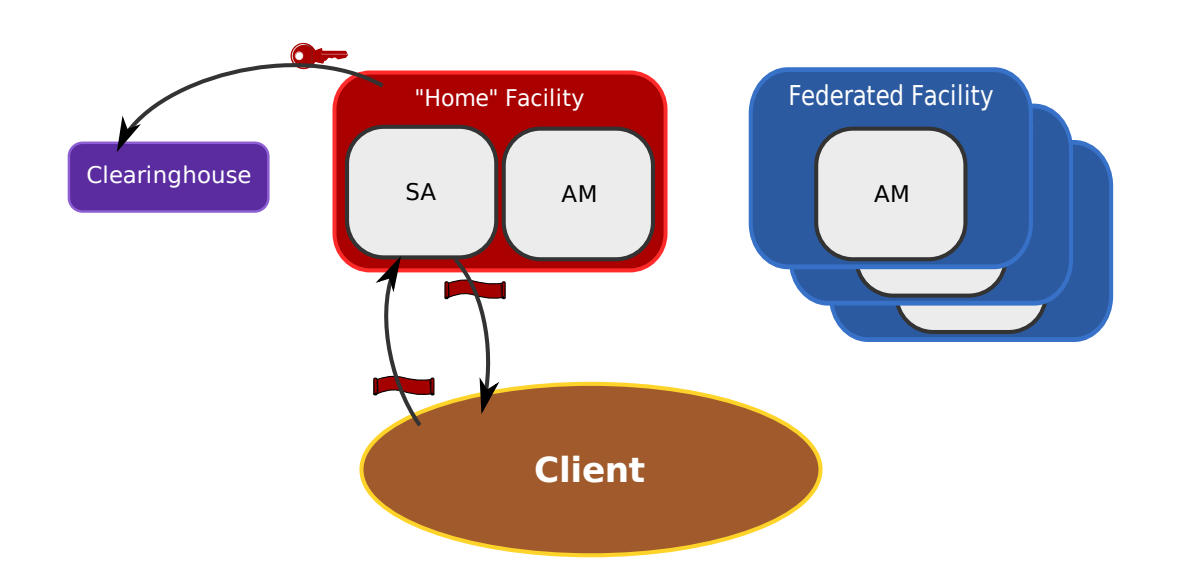

#### ./registerslice.py -n usernameslice

## 5. Inspect your account (again)

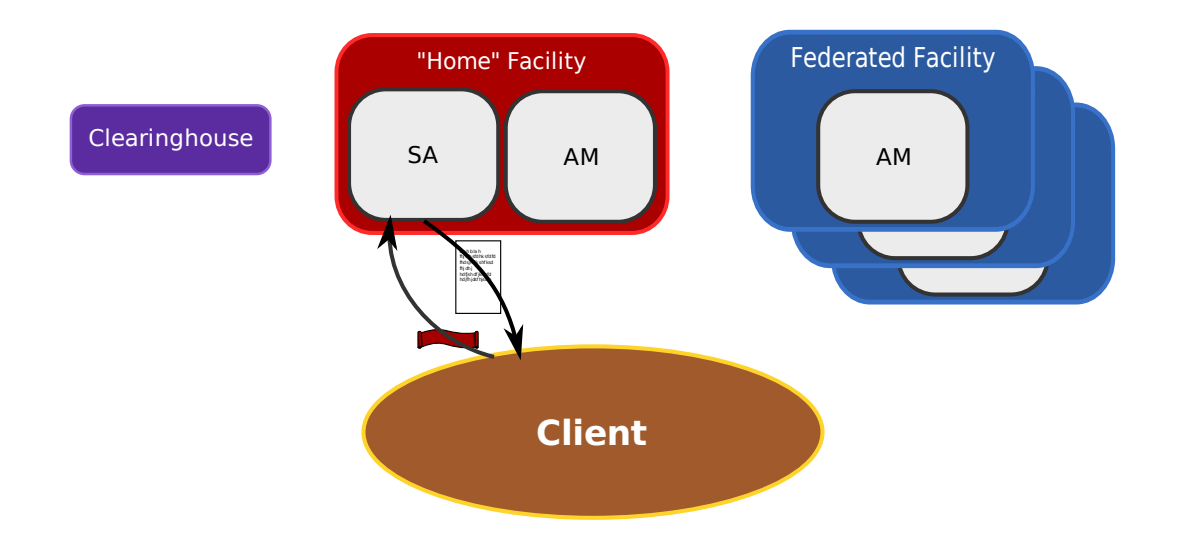

./showuser.py username

### 6. Create a sliver

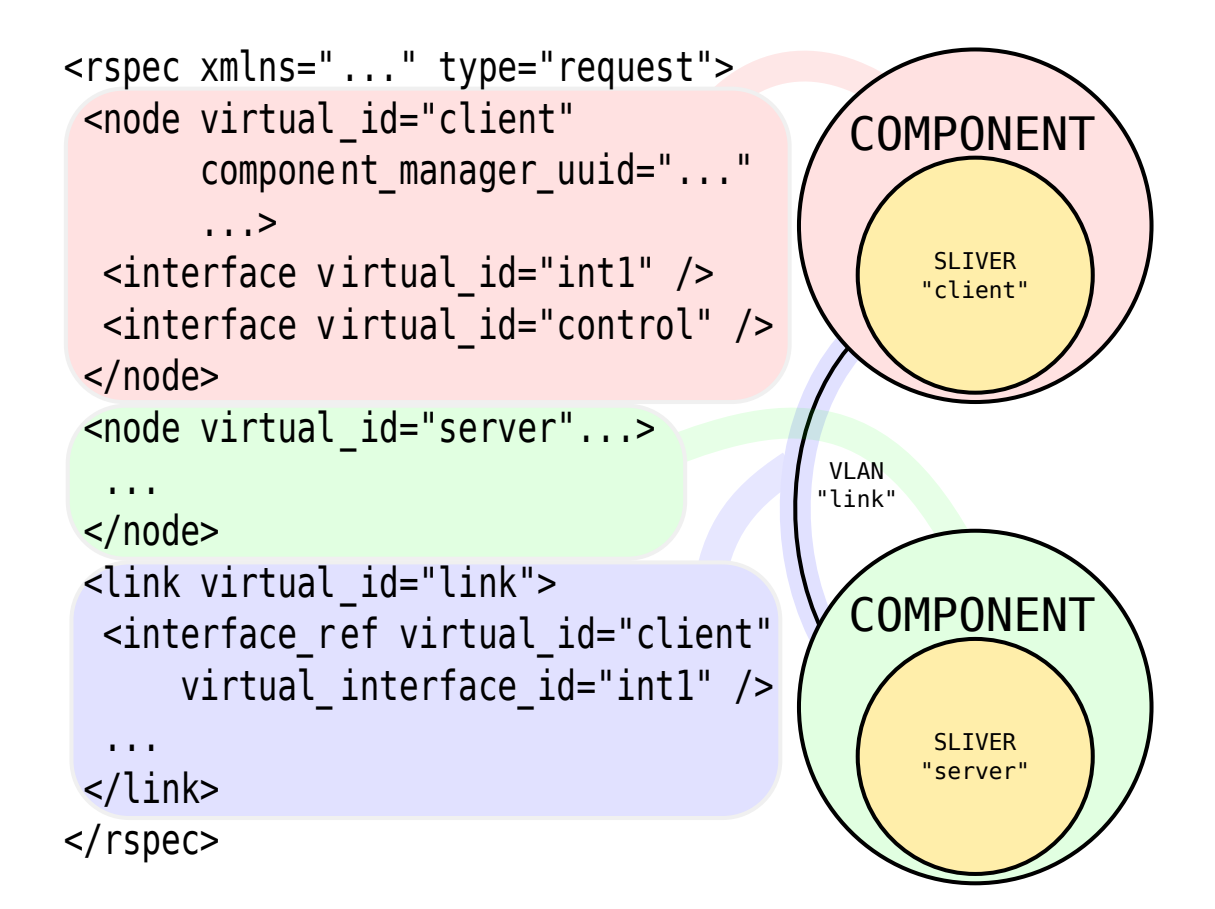

### **Create a sliver**

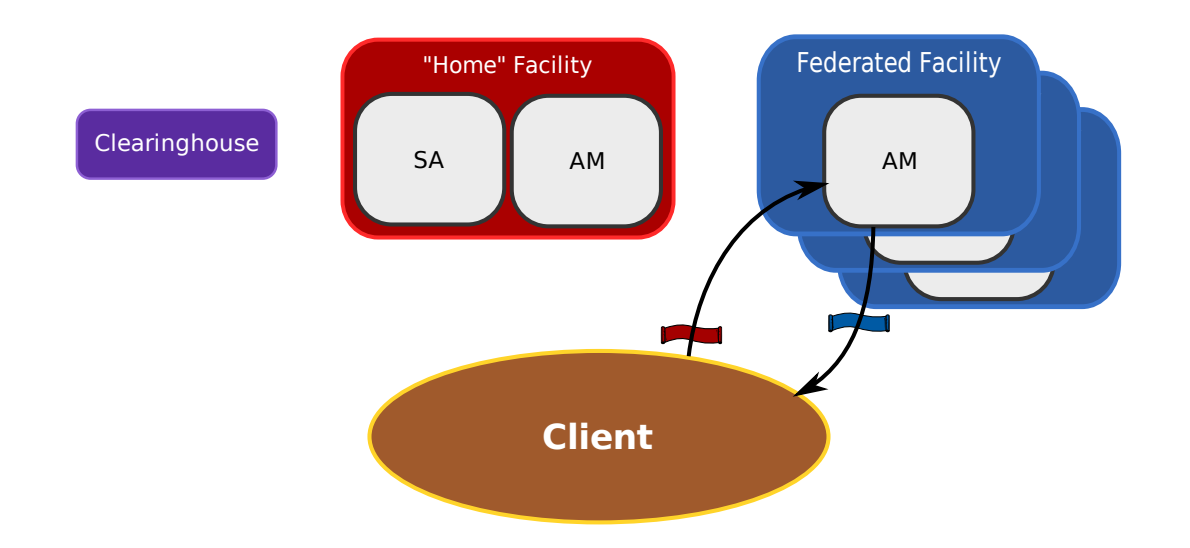

./allocatenodes.py -n usernameslice gec.rspec

## 7. Log in to the components

- From **users.emulab.net**, you can run **ssh** to access the nodes you allocated in the previous step.
- The hostnames were shown by the **allocatenodes** script.
- The script has already distributed a public key from **users.emulab.net** to the nodes, so the authentication is automatic.
- For an example, log in to the **client** machine, and run:

#### ping server

## 8. Clean up the slice

- Once you're finished with the resources, you can and should deallocate them.
- In general, you should do this at every CM you used.
- Cleaning up does NOT unregister the slice name at the SA. (That will expire by itself.)

./deleteslice.py -n usernameslice

# 9. Remove your passphrase

• If you had stored your passphrase on the client machine earlier:

./forgetpassphrase.py

## **Optional extras**

- Inspect (and modify a copy of) gec.rspec
- Look at more advanced **rspec** examples:

http://www.protogeni.net/trac/protogeni/wiki/RSpecExamples

- Try some other commands:
  - ./listcomponents.py
  - ./discover.py